#### PWC G8 Gals@Technology

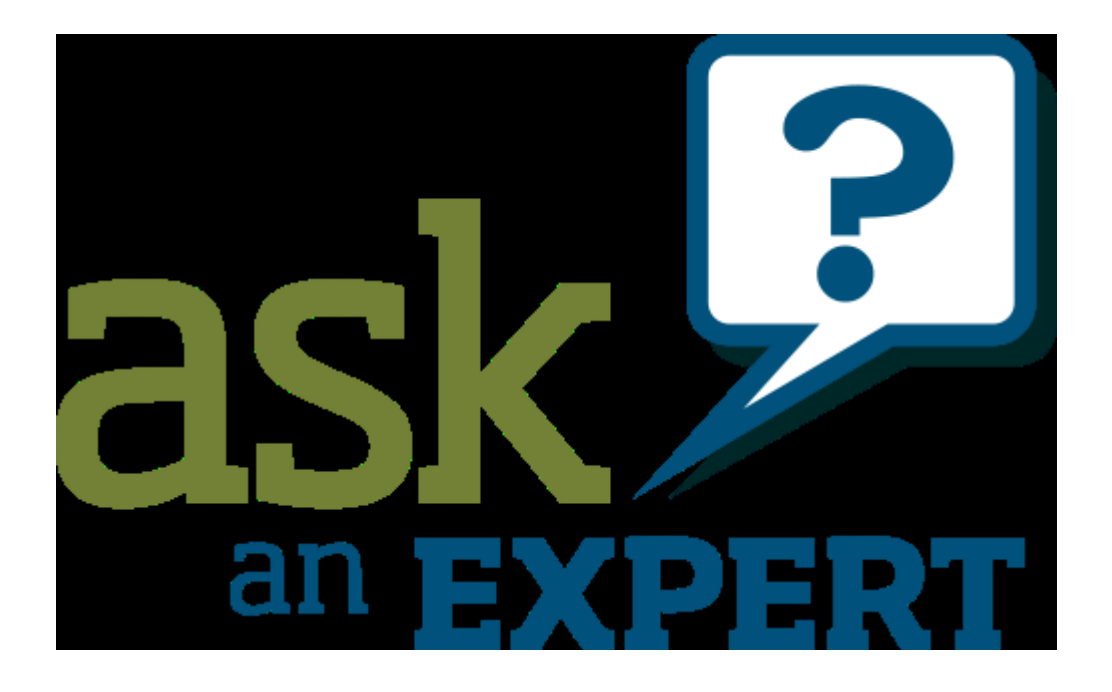

## **Current Topics**

- New Samsung Galaxy Note 8
  - Around \$950
  - Waterproof
  - Dual 12 megapix cameras (1x and 2x)
  - S Pen
- New iPhone coming (maybe Sept 12<sup>th</sup>)

- Set your device
  - Launch the Settings app on your iPhone or iPad.
  - Tap on your Apple ID at the top.
  - Tap iCloud.
  - Scroll down and tap Find My iPhone.
  - Tap the switch to enable it.

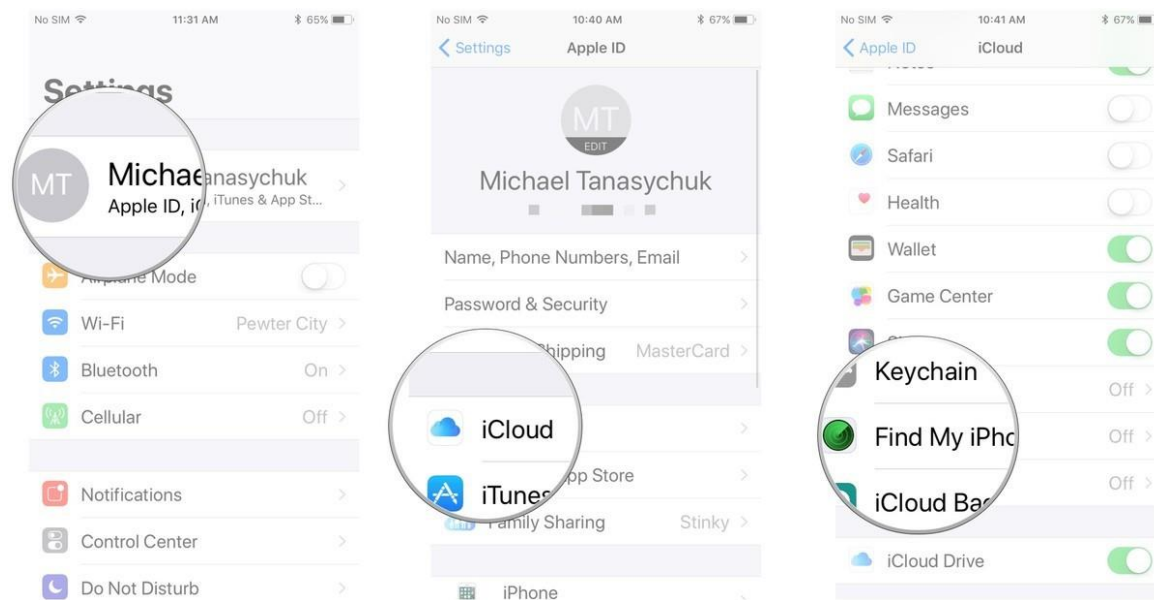

- One the web
  - Open <u>iCloud.com</u> in any web browser.
  - Log into your **iCloud account**.
  - Click on **Find iPhone** in the main menu.
  - Enter your Apple ID and password and sign in if prompted
  - Click on **All Devices** at the top.

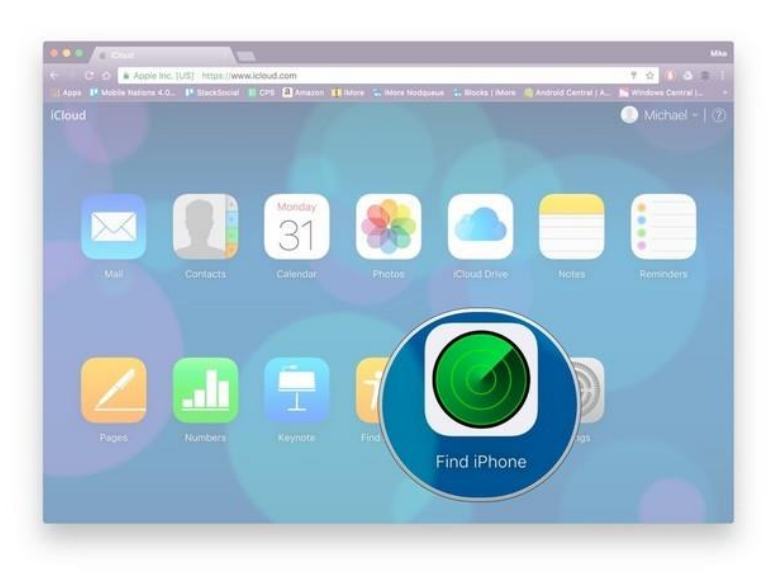

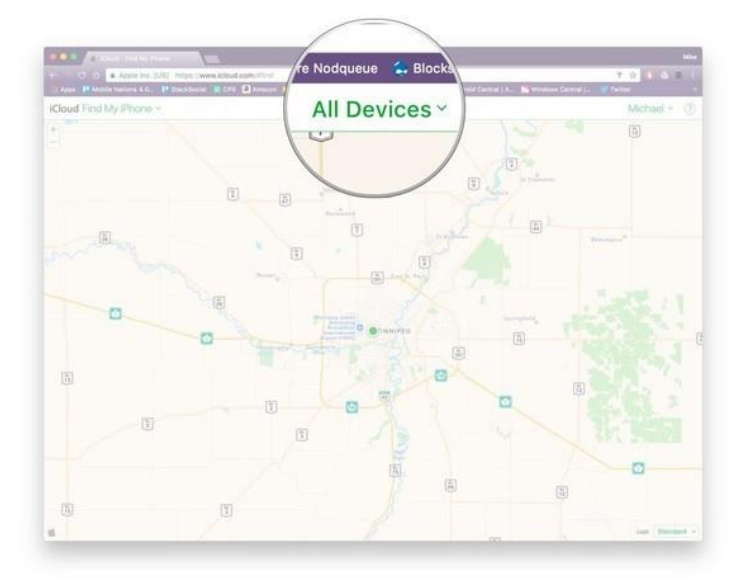

• With the app

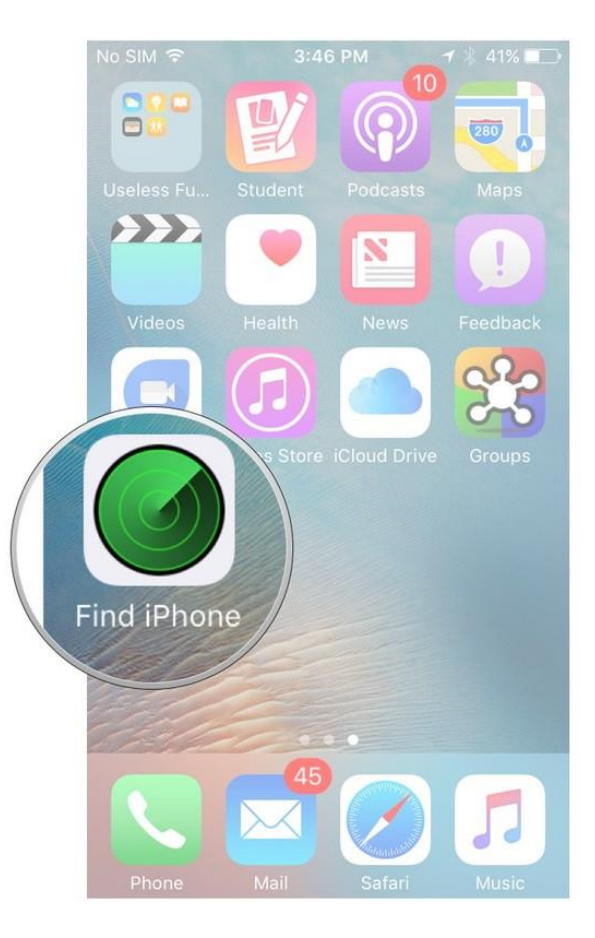

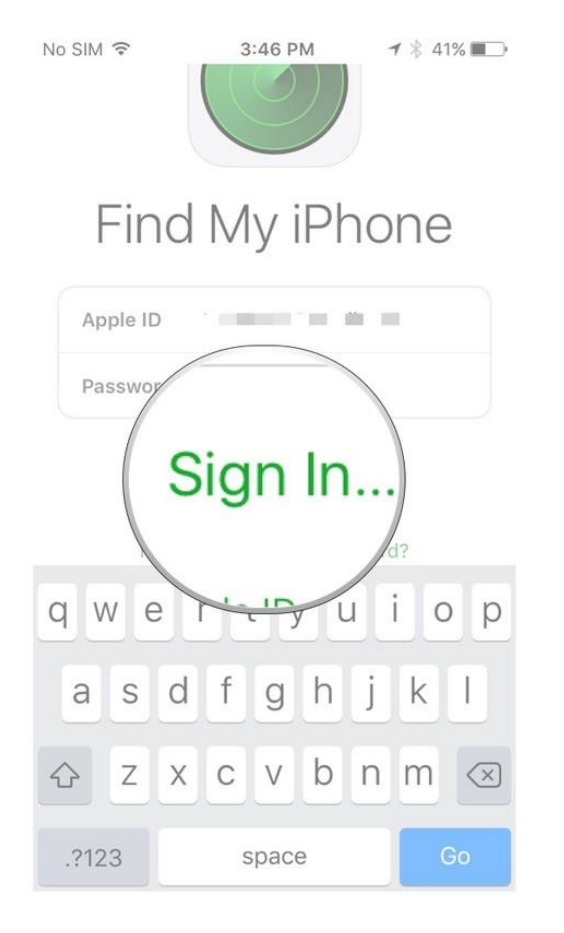

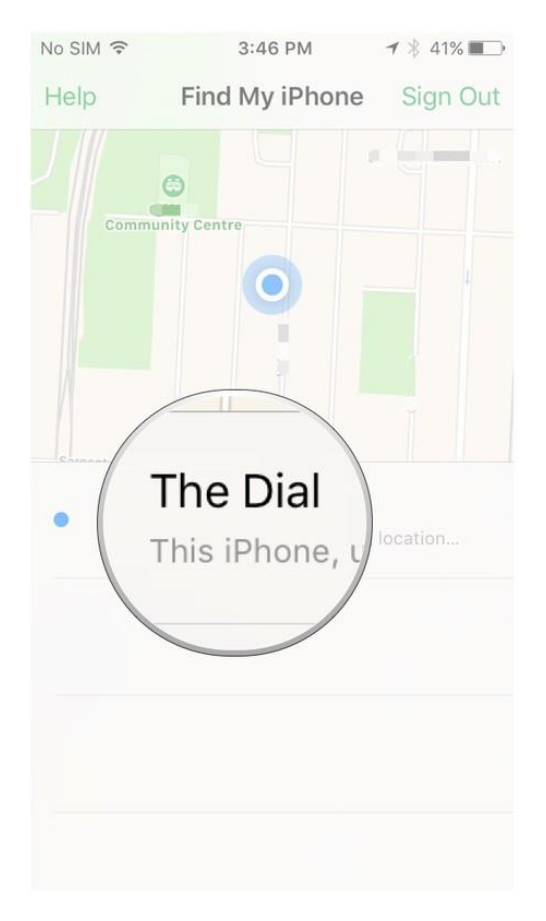

## Bonus - AppleID

- Each person should have their own AppleID
- Use AppleID Family Sharing features
  - See all members in Find My iPhone
  - All family purchases on all device
  - One Apple Music membership for all users
  - Only one bill
  - Shared photo albums
  - Shared family calendar

## Bonus - AppleID

- Setup Family Sharing
  - Go to Settings > [your name].
  - Tap Set Up Family Sharing, then tap Get Started.
  - Confirm that you want to be the family organizer and that you're signed in with your personal Apple ID.
  - Follow the onscreen instructions

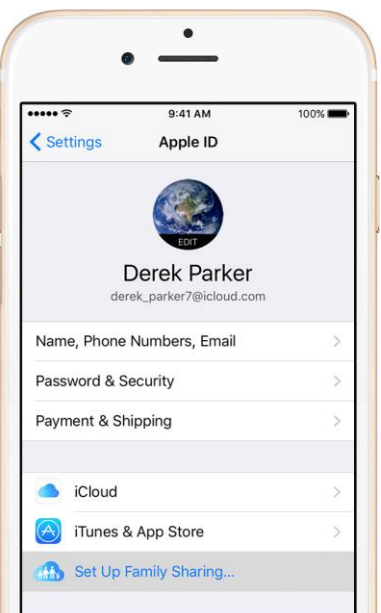

#### Bonus - AppleID

|                                                 | (#sattings                                     |                                              |                                             |
|-------------------------------------------------|------------------------------------------------|----------------------------------------------|---------------------------------------------|
| iCloud Settings                                 | *settings                                      |                                              | D V a test of versign C tor X test 🥪        |
| File Edit View Favorites Tools H                | Help                                           |                                              | 🗴 🍖 Convert 🔻 🔂 Select                      |
| 👍 🚝 Purdue Federal 📕 U.S. Bank 🔟                | JConline 📑 Facebook 🈏 Twitter 🔀 XFINITY Speed  | Test 🧃 United Health Billing 🔟               | 🖄 🔻 🔊 👻 🖃 🖛 🕶 Page 🕶 Safety 🕶 Tools 🕶 🔞 💌 🦈 |
| iCloud Settings ~                               |                                                |                                              | Scott ~                                     |
| Storage                                         | iae.                                           |                                              | Ŷ                                           |
|                                                 | -9                                             |                                              |                                             |
| Pho                                             | otos and Videos                                | 28.15                                        | 5 GB Available                              |
| My Devices<br>You are signed in and running in  | OS 8, macOS Yosemite, watchOS 1, or later o    | on these devices.                            |                                             |
| <b>ú</b> tv                                     |                                                |                                              |                                             |
| Office Apple TV<br>Apple TV                     | iPad Scott's iP<br>iPad Air 2 iPhone 7         | hone<br>●Pay                                 |                                             |
| Family Sharing<br>To manage your Family Sharing | j, go to iCloud settings on your iOS device or | System Preferences on your Mac. Learn More > |                                             |
| SK                                              | РК                                             |                                              |                                             |
| Scott Ksander<br>Organizer                      | Peggy Ksander<br>Adult                         |                                              |                                             |
|                                                 |                                                |                                              |                                             |
| Advanced                                        |                                                |                                              |                                             |
| Restore Files                                   | Sign Out Of All Browsers                       | Manage Apps That Can Look You                | qL                                          |
|                                                 | Insta                                          | l iCloud for Windows on your PC              | 0                                           |
|                                                 |                                                |                                              | R 100% 🕶                                    |

|                                                                                                    |                                           | – 0 ×                                     |
|----------------------------------------------------------------------------------------------------|-------------------------------------------|-------------------------------------------|
| Image: State of the state of the state of |                                           | 🔎 👻 🔒 Apple Inc. [US] 🖉 🟠 🔅 🙂             |
| 🔹 iCloud - Find My iPhone 🛛 🗙 📑 😋                                                                                                    |                                           |                                           |
| File Edit View Favorites Tools Help                                                                                                    |                                           | 🗙 🍕 Convert 🔻 🔂 Select                    |
| 👍 🚝 Purdue Federal 📕 U.S. Bank 🔟 JConline 📑 Facebook 🈏 Twitter 🐹 XFINI                                                                                                    | TY Speed Test 👖 United Health Billing 🔟   | 🏠 🔻 🖾 👻 🖃 🖶 👻 Page 🕶 Safety 🕶 Tools 🕶 🕢 👻 |
| iCloud Find My iPhone ~                                                                                                    | All Devices ~                             | Scott ~                                   |
| + -                                                                                                    | All Devices                               |                                           |
|                                                                                                    | MY DEVICES                                |                                           |
|                                                                                                    | Scott's iPhone     Less than a minute ago |                                           |
|                                                                                                    | iPad<br>Locating                          |                                           |
|                                                                                                    | PEGGY'S DEVICES                           |                                           |
|                                                                                                    | Peggy's iPad     Less than a minute ago   |                                           |
|                                                                                                    | Peggy's iPhone     Less than a minute ago | Old Oak Dr                                |
|                                                                                                    | ۲                                         |                                           |
|                                                                                                    |                                           |                                           |
|                                                                                                    |                                           |                                           |
|                                                                                                    |                                           |                                           |

#### Find My Family (without seeming too creepy)

- Life360 (Free and Plus version)
  - Supports iOS and Android
  - Invite members to join you "circle"
  - Alerts, Check ins, "circle" messaging
  - Driver support
    - Crash detection and response
    - Driving Analysis
    - 24/7 Driver Care Support

# Printing From My iPhone/iPad

- Requires you have a printer that support AirPrint! (most "recent" printers)
- Printer must be network connected (wired or Wi-Fi)
  - Open the app you want to print from.
  - To find the print option, tap app's share icon, or , or tap . ...
  - Tap or Print.
  - Tap Select Printer and choose an AirPrint-enabled printer.
  - Choose the number of copies or other options, like which pages you want to print.
  - Tap Print in the upper-right corner.

#### Printing From My iPhone/iPad

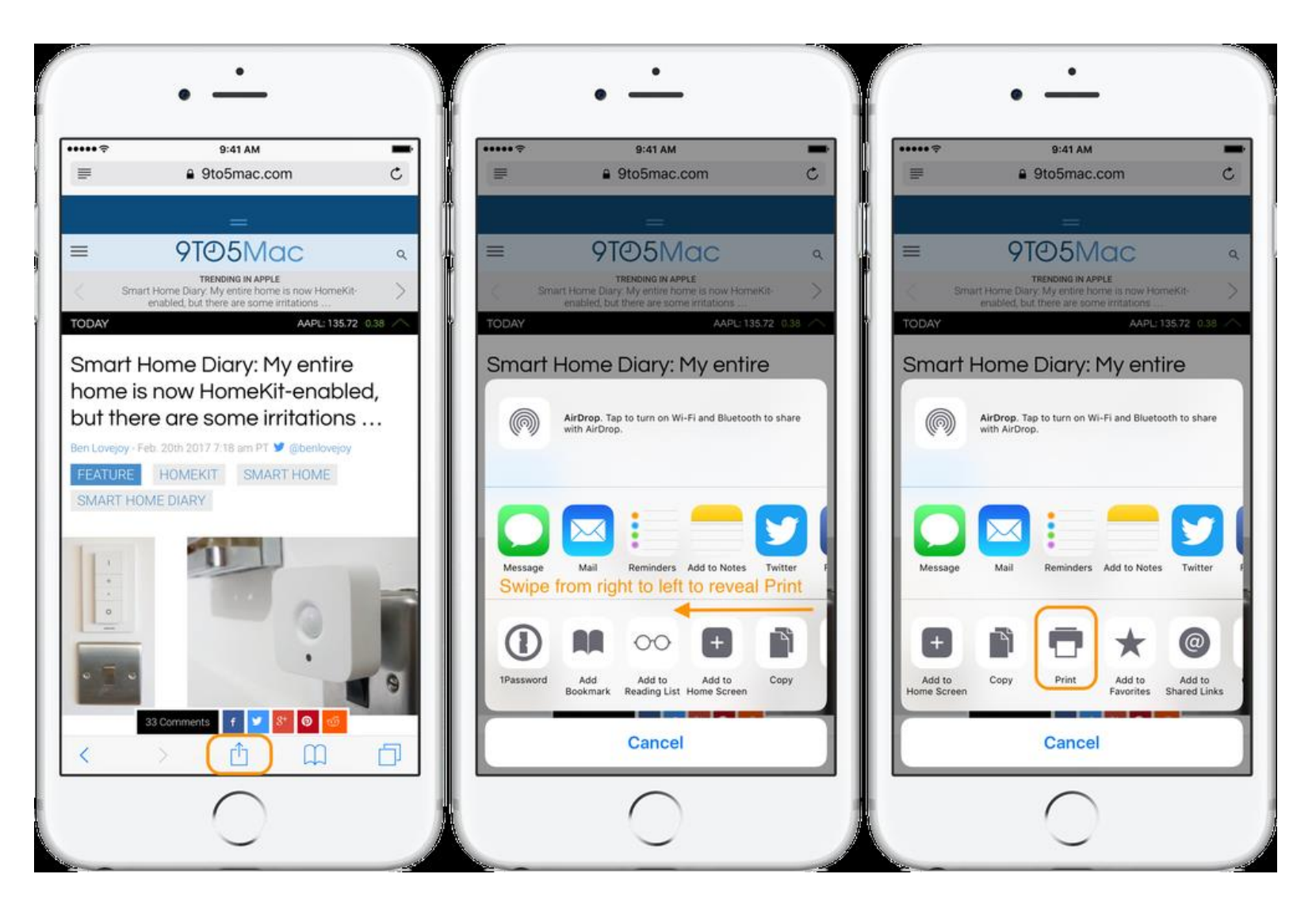

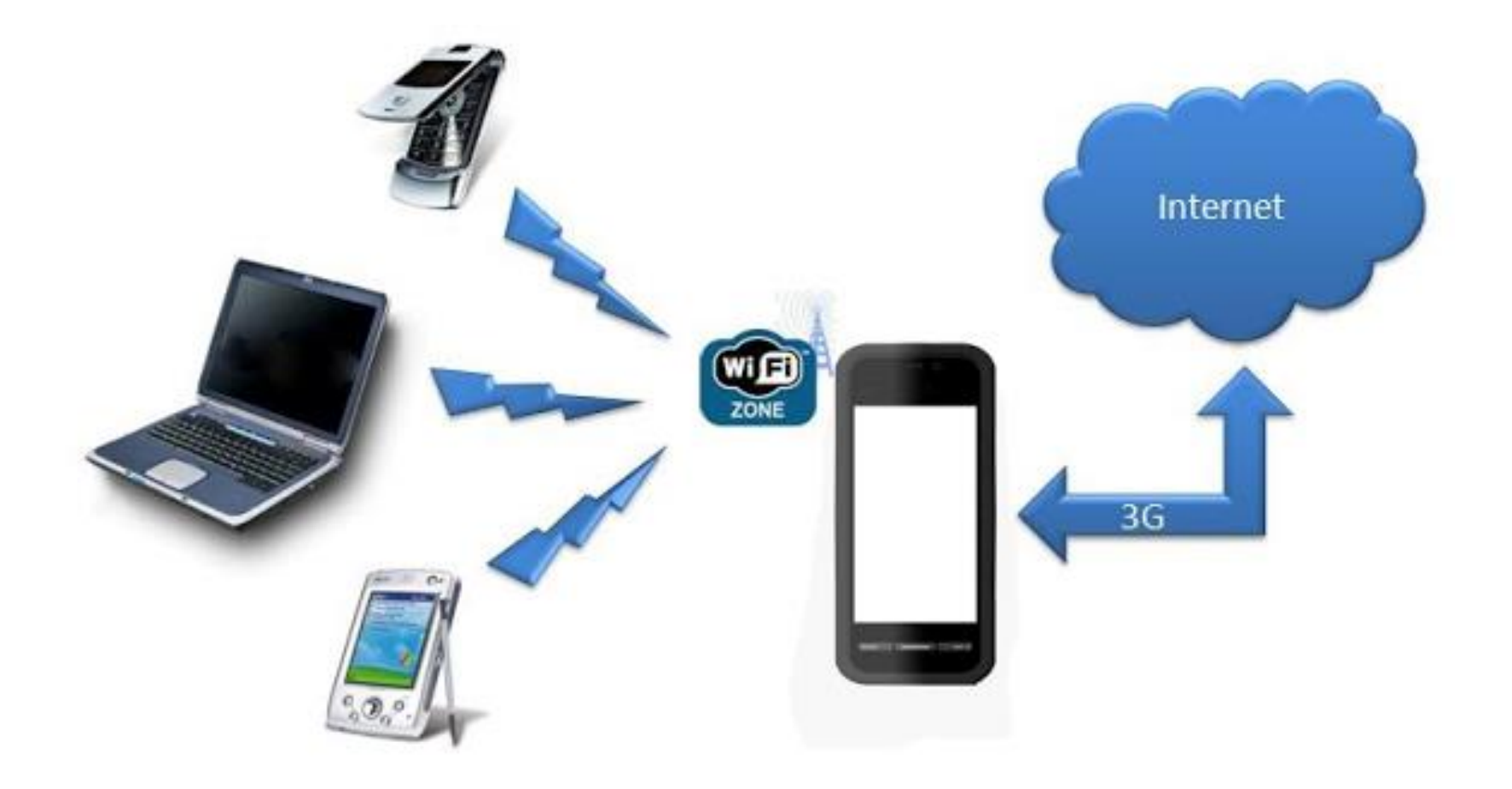

| ••••0             | osxdaily.com          | •••• osxdaily.com                                                      |
|-------------------|-----------------------|------------------------------------------------------------------------|
|                   | Settings              | Settings Personal Hotspot                                              |
|                   |                       |                                                                        |
| <b>→</b>          | Airplane Mode         | Personal Hotspot                                                       |
| <b>?</b>          | Wi-Fi Not Connected > | Now Discoverable.<br>Other users can look for your shared              |
| *                 | Bluetooth On >        | network using Wi-Fi and Bluetooth under the name "                     |
| ( <sup>(</sup> *) | Cellular >            | Wi-Fi Password >                                                       |
| 0                 | Personal Hotspot      |                                                                        |
|                   |                       | 1 Choose "" from the                                                   |
|                   | Notification Center > | Wi-Fi settings on your computer or other device.                       |
|                   | Control Center        | 2 Enter the password when prompted.                                    |
|                   |                       | TO CONNECT USING BLUETOOTH                                             |
| C                 | Do Not Disturb >      | 1 Pair iPhone with your computer.                                      |
|                   |                       | 2 On iPhone, tap Pair or enter the<br>code displayed on your computer. |
| ***               |                       | 3 Connect to iPhone from computer.                                     |
| <b>V</b>          | General               | TO CONNECT USING USB                                                   |

| Settings            | 📰 Wireless & networks                                              | Tethering & portable hotspot                                         |  |  |
|---------------------|--------------------------------------------------------------------|----------------------------------------------------------------------|--|--|
| WIRELESS & NETWORKS | Airplane mode                                                      | USB tethering<br>USB connected, check to tether                      |  |  |
| Bluetooth           | VPN                                                                | Portable Wi-Fi hotspot                                               |  |  |
| O Data usage        | Tethering & portable hotspot                                       | Configure Wi-Fi hotspot<br>AndroidAP WPA2 PSK portable Wi-Fi hotspot |  |  |
| More<br>DEVICE      | NFC<br>Allow data exchange when the phone Structure another device | Bluetooth tethering<br>Not sharing this phone's Internet             |  |  |
| <b>€</b> 1 Sound    | Android Beam<br>Beady to transmit and content via NEC              | Help                                                                 |  |  |
| Display             |                                                                    |                                                                      |  |  |
| E Storage           |                                                                    |                                                                      |  |  |
| Battery             | Mobile networks                                                    |                                                                      |  |  |
| Apps                |                                                                    |                                                                      |  |  |
|                     |                                                                    |                                                                      |  |  |

| 🔺 👁 🖂 🛛 🖏 🐨 📶 📶 38% 🚆 6.41 рм                | 🛦 💿 🖸 🛛 🖏 ኛ 📶 📶 38% 🖺 0.42 рм                  | ▲ • ⊖                                                                                           |
|----------------------------------------------|------------------------------------------------|-------------------------------------------------------------------------------------------------|
| 💭 Wireless & networks                        | Wi-Fi hotspot OFF                              | Set up Wi-Fi hotspot                                                                            |
| Airplane mode                                | BASIC SETTINGS                                 |                                                                                                 |
|                                              | Kaan Wi Fi batanat an                          | Network SSID                                                                                    |
| VPN                                          | Reep wi-Fi notspot on                          | Micromax                                                                                        |
|                                              | Set up Wi-Fi hotspot                           | Security                                                                                        |
| Tethering & portable hotspot                 | Micromax A102 Open portable Wi-Fi<br>hotspot   | WPA2 PSK                                                                                        |
|                                              | WPS connect                                    | Password                                                                                        |
| Mobile networks                              | Selected Wi-Fi protected setup mode to proceed | The password must have at least 8 characters                                                    |
| USB Internet                                 | Bandwidth usage                                | Show password                                                                                   |
| Sharing Windows PC internet via<br>USB cable | CONNECTED USERS                                | Reset network SSID, security and password<br>to default ( out-of-box configuration for<br>WPS ) |
|                                              | 0 connected user                               | Reset OOB                                                                                       |
|                                              | BLOCKED USERS                                  | Maximum connections                                                                             |
|                                              | 0 blocked user                                 | Cancel Save                                                                                     |

# Use Phone Hotspot To Replace Home Internet Connection

Speed

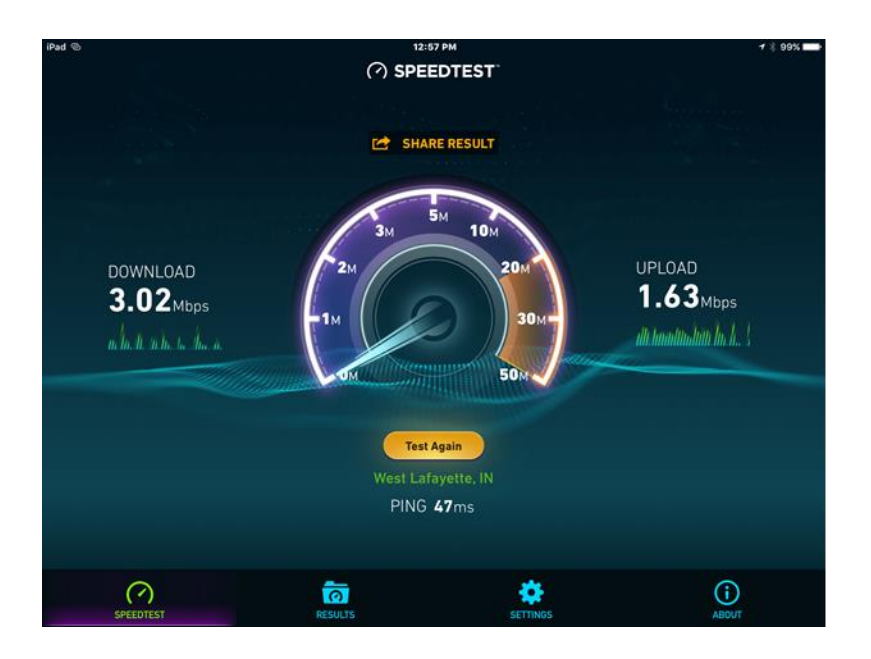

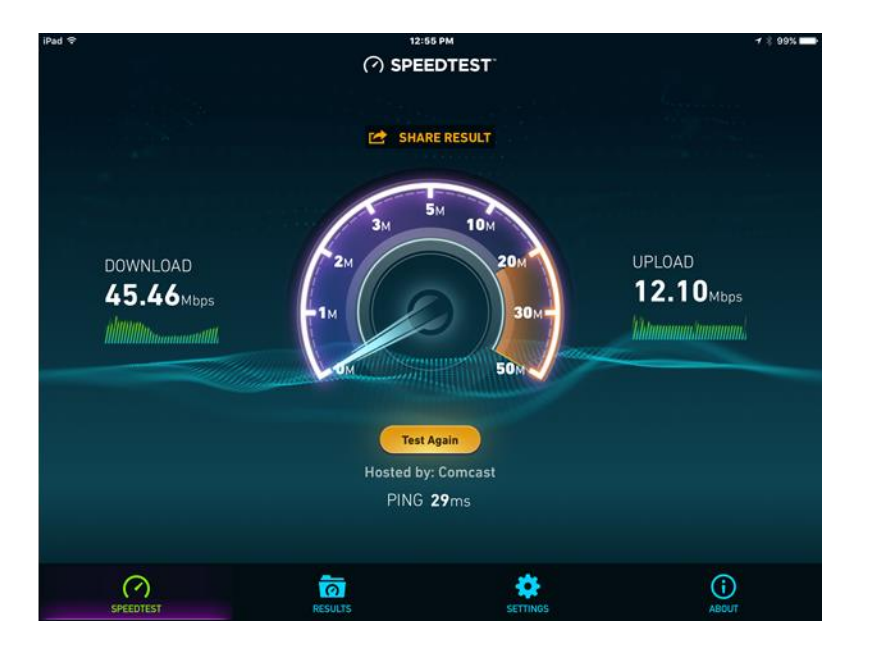

# Use Phone Hotspot To Replace Home Internet Connection

- Cost
  - Cell data plan
    - 2GB \$35/month
    - 4GB \$50/month
    - 8GB \$70
    - Unlimited \$75-\$85/month (DVD vs HD video)
  - 1TB Comcast plans \$30 \$60/month

## Where To Purchase Used iPhones?

- BE CAREFULL most iPhones are specific to a carrier due to technology
- Gazelle.com is a reasonably reputable site

| IPHONES<br>Refine By<br>(Fibble 65 X               | iPhone 6S 128GB | iPhone 6S 128GB                 | iPhone 6S 128GB     | Sort by: Bestselling v | , |
|----------------------------------------------------|-----------------|---------------------------------|---------------------|------------------------|---|
| Refine By<br>IPhone 65 X                           | iPhone 6S 128GB | iPhone 6S 128GB                 | iPhone 6S 128GB     | iPhone 6S 128GB        |   |
| IPhone 65 X<br>Clear all                           | atat            |                                 | 11 110110 03 120 00 | 11 110116 03 120 00    |   |
| Clear all                                          | atat 😂          |                                 |                     |                        |   |
| Creation of                                        |                 | Sprint >                        | T-Mobile            |                        |   |
| Price                                              | CR 2 C          |                                 | ORIG MERF           |                        |   |
| Min Max. Update                                    | N=D FROM        | PROM                            | N.O. FROM           | N • 0 FROM             |   |
|                                                    | \$439           | \$429                           | \$429               | \$459                  |   |
| Wodel Clear  iPhone 5 iPhone 5C iPhone 5S iPhone 6 | Buy             | Buy                             | SOLD OUT            | Buy                    |   |
| iPhone 6 Plus iPhone 6S                            | iPhone 6S 16GB  | iPhone 6S 16GB                  | iPhone 6S 16GB      | iPhone 6S 16GB         |   |
| iPhone 55 Plus iPhone 7 iPhone 7 Plus iPhone SE    | atat            | Sprint Sprint                   |                     | verizon <sup>4</sup>   |   |
| Cosmetic Condition                                 | \$649           | \$649                           | \$649               | \$649                  |   |
| Good (13) Excellent (12) Fair (11)                 | \$278           | \$278                           | \$378               | \$268                  |   |
| Carrier -                                          | Buy             | Buy                             | Buy                 | Buy                    |   |
| AT&T Sprint Unlocked Verizon                       | 101 45 22 00    |                                 |                     | 101 10 000             |   |
| Casacity                                           | iPhone 6S 32GB  | iPhone 6S 32GB                  | iPhone 65 32GB      | iPhone 6S 32GB         |   |
| 16GB<br>32GB<br>64GB<br>128GB                      | e atat          | Sprint ><br>CRIO, MERP<br>\$549 | DRIG MERP<br>\$549  | verizon <sup>4</sup>   |   |
| Ausilability                                       | FROM            | FROM                            | FROM                | THOM FROM              |   |

#### Where To Purchase Used iPhones?

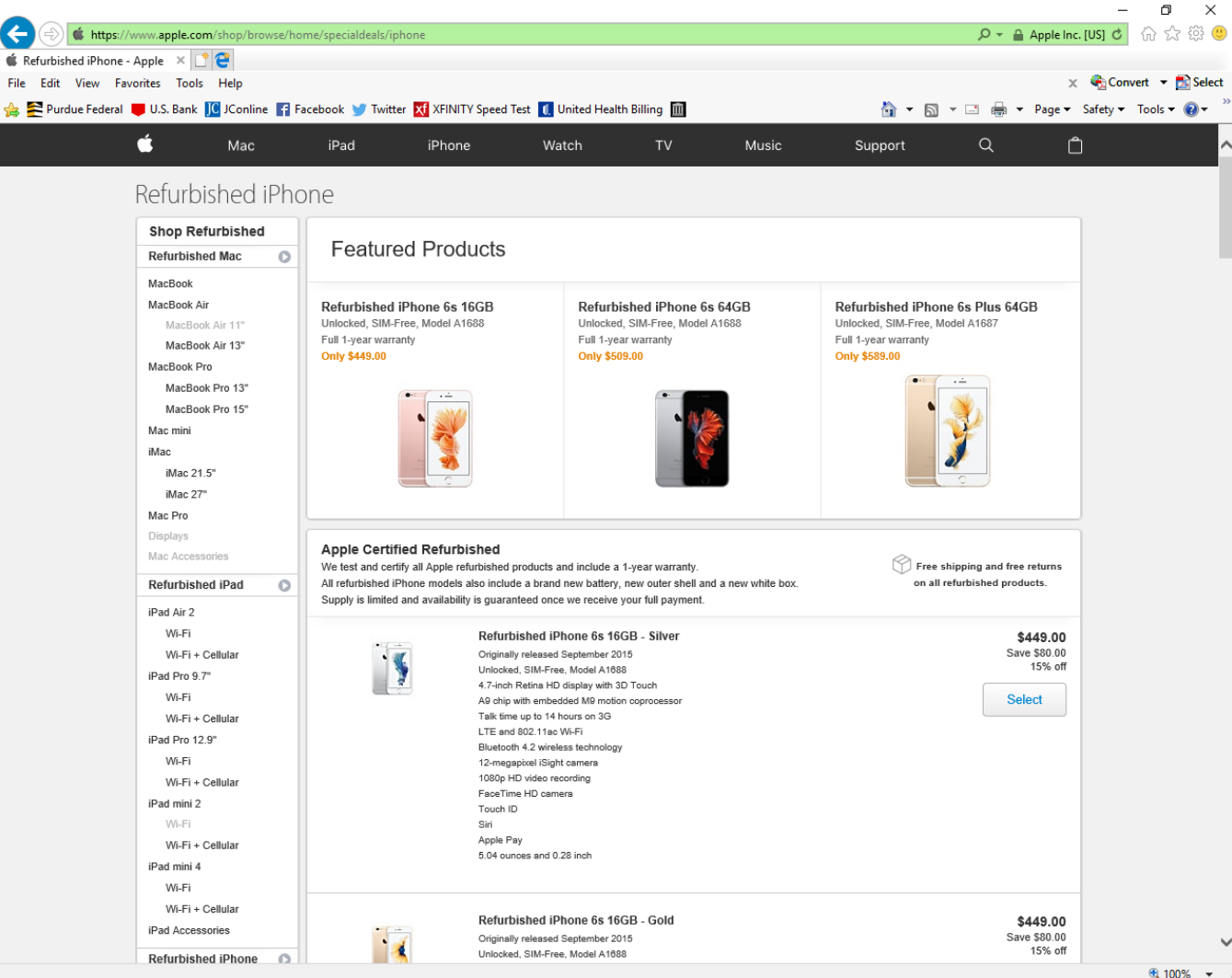

## **Using Phone In Other Countries**

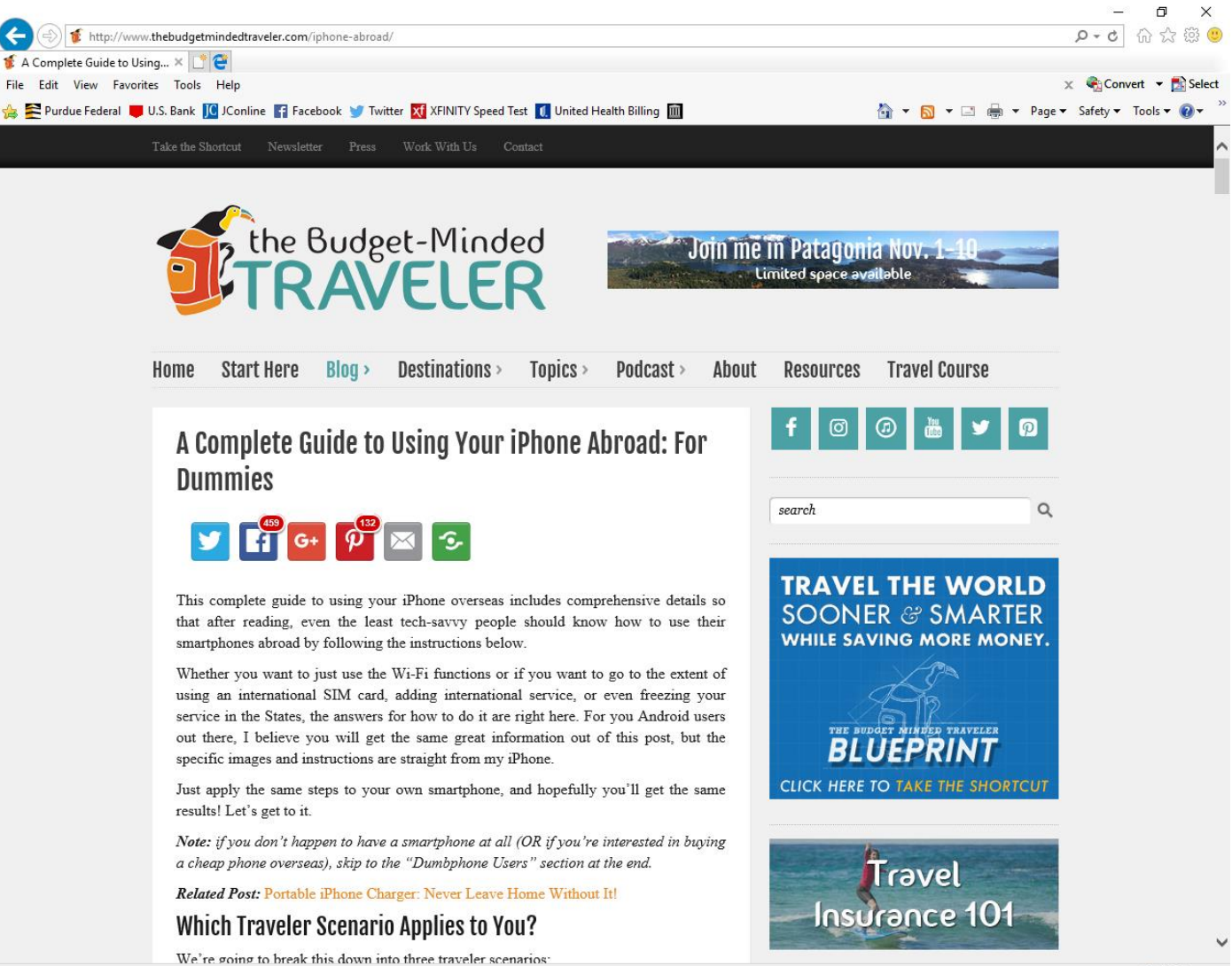

🔍 100% 👻

## Clear All Info From iPhone

- Launch the Settings app from the Home screen of your iPhone or iPad.
- Now tap on General.
- Scroll all the way to the bottom and tap on Reset.
- Tap on Erase All Content and Settings.
- Tap on Erase iPhone.
- Tap on Erase iPhone again to confirm.
- Enter your Passcode.

| ÷   | 8:15 PM 73%<br>Settings      |   | <ul> <li>→ 8:15 PM</li> <li>✓ Settings General</li> </ul> | 73% 💷 🕨     | ★ General      | 8:15 PM<br>Reset | 73% 📖 🖻 |
|-----|------------------------------|---|-----------------------------------------------------------|-------------|----------------|------------------|---------|
|     | Airplana Modo                |   | Auto-Lock                                                 | 1 Minute >  | Reset All Sett | ing              |         |
|     | Wi-Fi Off                    | > | Restrictions                                              | Off >       | Frase All Con  | tent d Settir    | nas     |
|     | Bluetooth Off                |   |                                                           |             |                | Contraction      | 195     |
| 6.0 | Cellular Airplane Mode       |   | Date & Time                                               |             |                | Settings         |         |
|     |                              |   | Keyboard                                                  |             |                |                  |         |
| C   | Notifications                |   | Language & Region                                         |             | Reset Keyboar  | d Dictionary     |         |
| 8   | Control Center               |   | iTunes Wi-Fi Sync                                         |             | Reset Home S   | creen Layout     |         |
| 1-  | disturb                      |   | Not                                                       | Connected > | Reset Location | h & Privacy      |         |
|     |                              |   |                                                           |             |                |                  |         |
|     | General                      |   | Reset                                                     |             |                |                  |         |
| AA  | Display <sup>sughtness</sup> |   |                                                           |             |                |                  |         |

#### **Clear All Info From Android Phone**

| 🔯 Settings         | K Security                                                                           | 🖬 🔊 🕅 🕅 🏹 🖬 🖾 🖾                                                                        | 🖂 🕅 🕅 🤶 🔁 🗚 16% 🗖 1:05 AM                                           |  |
|--------------------|--------------------------------------------------------------------------------------|----------------------------------------------------------------------------------------|---------------------------------------------------------------------|--|
|                    | -<br>SCREEN SECURITY                                                                 | <ul> <li>Backup and reset</li> </ul>                                                   | K Factory data reset                                                |  |
| Display            | Screen lock                                                                          | BACKUP AND RESTORE                                                                     | All data will be erased from device                                 |  |
| 📰 Storage          | Slide                                                                                | Back up my data                                                                        | memory, including your Google                                       |  |
| Battery            | Enable widgets                                                                       | Back up application data, Wi-Fi<br>passwords, and other settings to<br>Google servers. | data, settings, and downloaded<br>applications.                     |  |
| 🖄 Apps             | Owner info                                                                           | Backup account<br>karrarhaider65@gmail.com                                             | <ul><li>Photos</li><li>Other user data</li></ul>                    |  |
| 🗋 Тар & рау        | ENCRYPTION                                                                           | Automatic restore                                                                      | <ul> <li>The decryption key for files on the<br/>SD card</li> </ul> |  |
| PERSONAL           | Encrypt phone                                                                        | When reinstalling an application,                                                      | (You cannot use encrypted files on                                  |  |
| Location           | Require a numeric PIN or password to decrypt<br>your phone each time you power it on | restored.                                                                              | device to factory defaults)                                         |  |
| A Security         | SIM CARD LOCK                                                                        | PERSONAL DATA                                                                          | You are currently signed in to the<br>following accounts:           |  |
| A Language & input | Set up SIM card lock                                                                 | Factory data reset<br>Erases all data on phone.                                        | 8                                                                   |  |
| Backup & reset     | PASSWORDS                                                                            |                                                                                        | Reset phone                                                         |  |

# **Cloud Storage**

- Pick a cloud (or maybe two) AND install the app
  - iCloud
  - One-Drive
  - Dropbox
  - Google
  - Amazon
- Enable app sync with cloud for photos/etc.

#### COST

|                  | Apple                   | Amazon                                                                             | Google                                     | Microsoft                                                    |
|------------------|-------------------------|------------------------------------------------------------------------------------|--------------------------------------------|--------------------------------------------------------------|
| Name             | iCloud                  | Amazon Cloud<br>Drive                                                              | Google Drive                               | OneDrive                                                     |
| Free tier        | 5GB                     | None                                                                               | 15GB                                       | 15GB                                                         |
| Unlimited photos |                         | \$11.99 per year<br>(Prime users get<br>this free, plus<br>5GB for other<br>files) | Free (photos<br>above 16MP<br>downsampled) |                                                              |
| Unlimited files  |                         | \$59.99 per year                                                                   |                                            |                                                              |
| 50GB             | \$0.99 per month        |                                                                                    |                                            |                                                              |
| 100GB            |                         |                                                                                    | \$1.99 per month                           | \$1.99 per month                                             |
| 200GB            | <u>\$2.99 per month</u> |                                                                                    |                                            | \$3.99 per month                                             |
| 1 ТВ             | \$9.99 per month        |                                                                                    | \$9.99                                     | \$6.99 per month<br>(includes Office<br>365<br>subscription) |

С

## **Cloud Storage**

- Add iCloud storage
  - Choose Apple menu > System Preferences, then click iCloud.
  - Click Manage in the lower-right corner.
  - Click Change Storage Plan in the upper-right corner.
  - Click Downgrade Options.
  - Enter your Apple ID password, then click Manage.
  - Choose a different plan.
  - Click Done

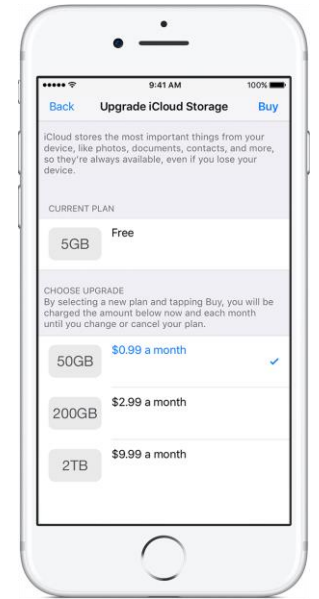

#### **Cloud Storage**

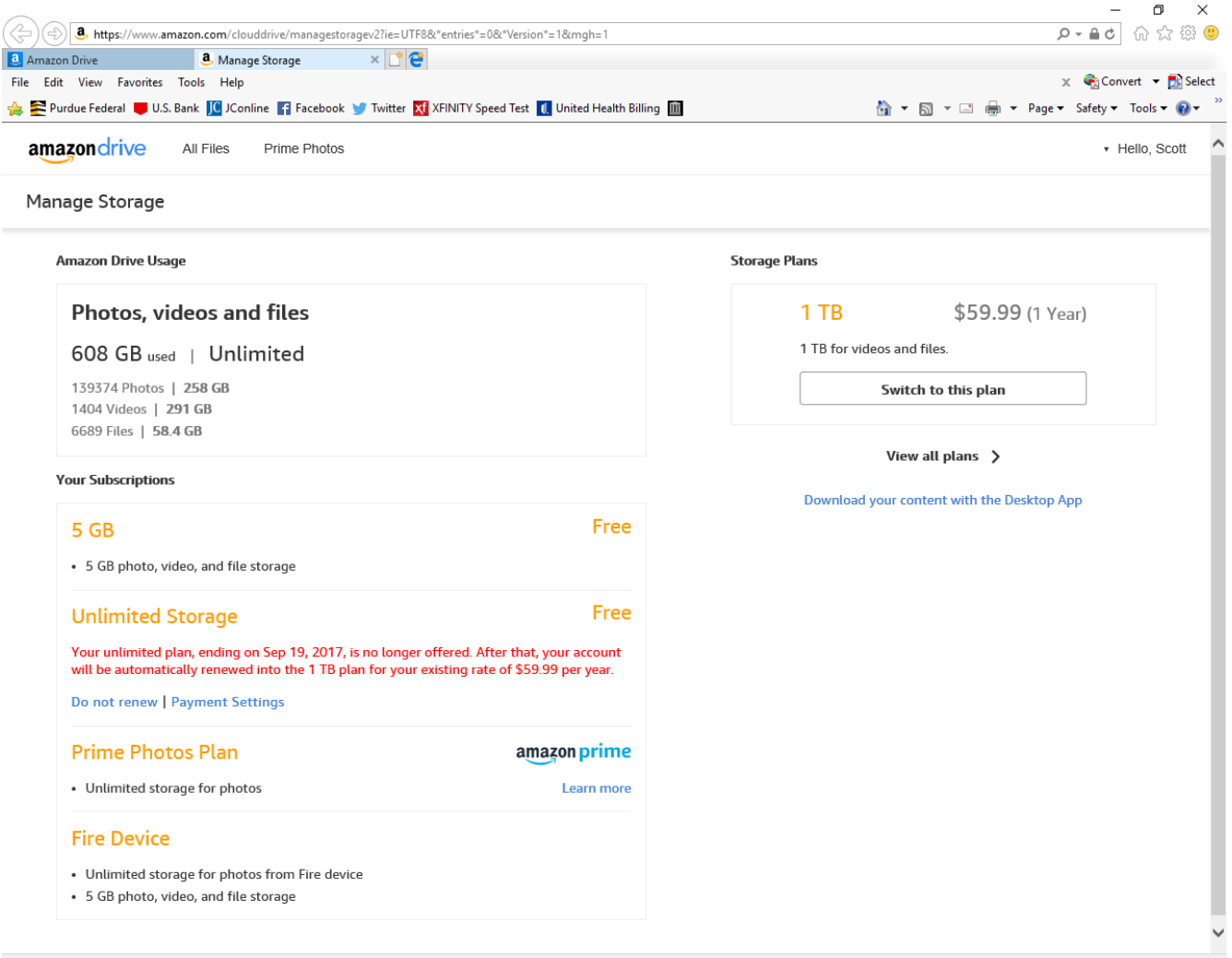

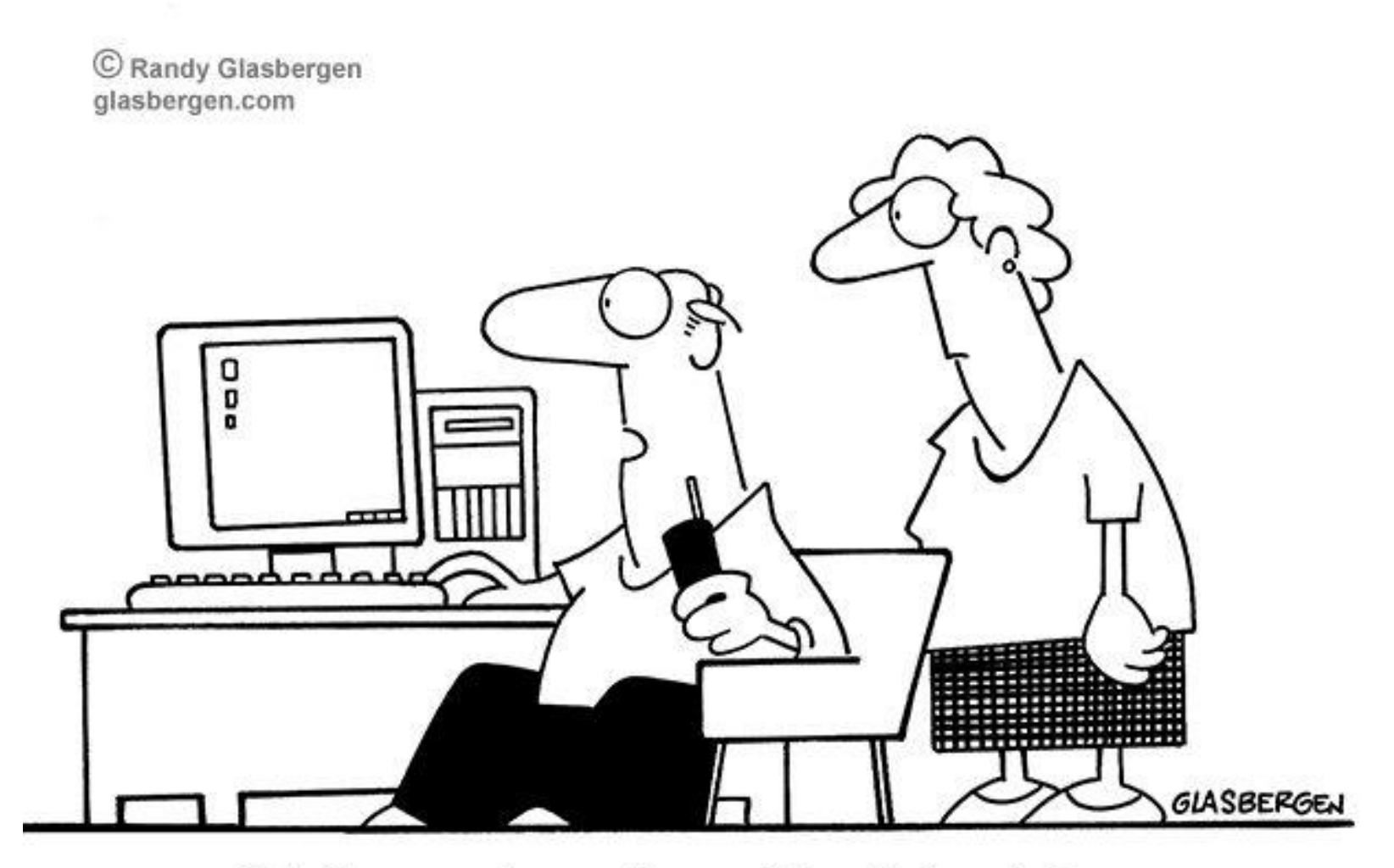

"Tech support says the problem is located somewhere between the keyboard and my chair."